# User Manual for automated 24X7 unlock User-Pin HYP2003(ePass) Token

### 1. System Requirement:

Windows 7 SP1 or above Latest version of HYP2003 Driver or Signer.Digital Browser Extension version 3.1 or above Enable .NET Framework 3.5 – From Control Panel > Programs and Features >Turn Windows features on or off Google Chrome/Microsoft Edge (Chromium Based)/Mozilla Firefox

# 2. Process for Reset the User PIN of HYP2003 token

1. Download and Install Signer.Digital Browser Extension form below URL

https://downloads.signer.digital/Signer.Digital.Browser.Extension.Setup.msi

- 2. Enable Browser Extension through which you want to reset user pin of token.
- 2.1 Google Chrome >>

Open Google Chrome.

At the top right, click More  $\therefore$  More tools  $\rightarrow$  Extensions.

Turn On the Extension

### **Turn on Signer.Digital Extension**

|         | Signer.Digital<br>Digital Signat<br>Auth, RSA End<br>Enrollment/D | Digital Signature, PKI<br>ure of eReturns, PDF & Web User<br>cryption/Decryption, Certificate<br>ownload on Smartcard. |
|---------|-------------------------------------------------------------------|----------------------------------------------------------------------------------------------------|
| Details | Remove                                                            | -                                                                                                    |

#### 2.2 Mozilla Firefox

Add and Enable the Sigher.Digital Firefox Extension from link <a href="https://addons.mozilla.org/en-US/firefox/addon/signer-digital/">https://addons.mozilla.org/en-US/firefox/addon/signer-digital/</a>

#### 2.3 Microsoft Edge

Add and Enable the Extension by open link in Microsoft Edge

https://chrome.google.com/webstore/detail/signerdigital-digitalsig/glghokcicpikglmflbbelbgeafpijkkf

## 3. Stat the Unblock Process

Plug-in HYP2003(ePass) token and open the below URL in Browser where Extension is Enabled as per above given steps.

https://update.epasstokens.com/unlock

Click on Always Allow (or Allow Once to keep it prompting every time) to access list of connected tokens into the system.

|   | 🗭 Unlock |          |               |                |                                                                      |                                                                 |                                                                  |                                                                   |                         |                     |      |    |       |   |           |   |
|---|----------|----------|---------------|----------------|----------------------------------------------------------------------|-----------------------------------------------------------------|------------------------------------------------------------------|-------------------------------------------------------------------|-------------------------|---------------------|------|----|-------|---|-----------|---|
|   | C A      | 🖨 https: | //update.epas | stokens.com/ur |                                                                      |                                                                 |                                                                  |                                                                   |                         |                     |      | ¢. | G   { |   | InPrivate |   |
| Ĺ | ٩<br>١   | NL       | .00           | CK             | Signer.Digital https://updat is trying to dete Please select yc Deny | Signe<br>Signe<br>te.epasstoku<br>sct smartcards<br>sur option. | er. Digital - Co<br>ens. com<br>connected, or read<br>Allow Once | nfirm Key Listing /<br>d certificate or use key l<br>Always Allow | Usage<br>orsigning/encr | yption.<br>ge Sites |      |    |       | 4 |           | ) |
|   |          |          |               |                | Do not                                                               | Unl<br>refresh or                                               | lock HYP2                                                        | 003 USB Toke<br>wser, during the u                                | n<br>Inlock Proce       | 955.                |      |    |       |   |           |   |
|   |          |          | 1             | Select Token t | o Reset Password                                                     |                                                                 |                                                                  |                                                                   |                         |                     |      | ~  | ۲     |   |           |   |
|   |          |          | 2             | Get Unlock Co  | de BY e <mark>Mail</mark>                                            |                                                                 |                                                                  | Select Certifica                                                  | e to Get Unloc          | k Code on En        | nail |    |       |   |           |   |
|   |          |          |               |                |                                                                      |                                                                 |                                                                  |                                                                   |                         |                     |      |    |       |   |           |   |
|   |          |          | 3             | Enter Unlock   | OTP                                                                  |                                                                 |                                                                  |                                                                   |                         |                     | _    |    |       |   |           |   |
|   |          |          | 4             | Set User PIN   |                                                                      |                                                                 |                                                                  | Unk                                                               | ck & Set New            | PIN                 |      |    |       |   |           |   |
|   |          |          |               |                |                                                                      |                                                                 |                                                                  |                                                                   |                         |                     |      |    |       |   |           |   |
|   |          |          |               |                |                                                                      |                                                                 |                                                                  |                                                                   |                         |                     |      |    |       |   |           |   |
|   |          |          |               |                |                                                                      |                                                                 |                                                                  |                                                                   |                         |                     |      |    |       |   |           |   |

Once token is selected from list, click on "Select Certificate to Get Unblock Code on Email" button to select the certificate you want to send OTP email on the email ID associated.

Powered by : https://signer

|   | Unlock HYP2003 USB Token<br>Do not refresh or close the browser, during the unlock Process. |                                                |   |  |  |  |  |  |  |
|---|---------------------------------------------------------------------------------------------|------------------------------------------------|---|--|--|--|--|--|--|
| 1 | Select Token to Reset Password                                                              | HyperSecu ePass2003                            | ٢ |  |  |  |  |  |  |
| 2 | Get Unlock Code BY eMail                                                                    | Select Certificate to Get Unlock Code on Email |   |  |  |  |  |  |  |
|   |                                                                                             |                                                |   |  |  |  |  |  |  |
| 3 | Enter Unlock OTP                                                                            |                                                |   |  |  |  |  |  |  |
| 4 | Set User PIN                                                                                | Unlock & Set New PIN                           |   |  |  |  |  |  |  |

Select the certificate you want to receive the email OTP on and click on OK button.

| Select C<br>Token PIN | Certificate with eMail address<br>I reset code will be sent to eMa | s of SmartCard Owner<br>il address from Certificate |
|-----------------------|--------------------------------------------------------------------|-----------------------------------------------------|
| Certificate           |                                                                    | Expires                                             |
| Bharat Hedaoo         |                                                                    | 19/02/2023 11:40:19 AM                              |
|                       |                                                                    |                                                     |
|                       |                                                                    |                                                     |
| <                     |                                                                    |                                                     |
|                       | Ok Cancel                                                          | 1                                                   |

#### Unlock HYP2003 USB Token

Do not refresh or close the browser, during the unlock Process.

| 1      | Select Token to Reset Password                                         | HyperSecu ePass2003                            | ٢ |
|--------|------------------------------------------------------------------------|------------------------------------------------|---|
| 2      | Get Unlock Code BY eMail                                               | Select Certificate to Get Unlock Code on Email |   |
|        |                                                                        |                                                |   |
| Hypers | ecu HYP2003/ePass2003 Unlock OTP sent successfully                     | to eMail address                               |   |
| Hyper: | ecu HYP2003/ePass2003 Unlock OTP sent successfully<br>Enter Unlock OTP | to eMail address                               |   |

Check email ID showing on screen for OTP.

Unblock code is sent from email ID tokenunlock@charteredinfo.com to email ID associated with the selected digital signature certificate which is showing into screen. Check the Inbox or Spam/Junk folder for email. OTP will remain valid till 30 minutes.

Enter Unlock OTP into the text box and click on "Unlock & Set New PIN" button.

Enter the New user PIN and Re-enter it.

New user PIN should be combination of Alphabet + Numbers + special character.

| Signer.Digital Change PIN                                                                                                    |                                                               |  |  |  |  |
|----------------------------------------------------------------------------------------------------|---------------------------------------------------------------|--|--|--|--|
| 🗳 Change Token / Smartcard PIN                                                                                                    |                                                               |  |  |  |  |
| New PIN                                                                                                    | ****                                                          |  |  |  |  |
| INCW FIIN                                                                                                    |                                                               |  |  |  |  |
| ReEnter PIN                                                                                                    | ******                                                        |  |  |  |  |
| 0                                                                                                    | k Cancel                                                      |  |  |  |  |
| Password must                                                                                                    |                                                               |  |  |  |  |
| <ul> <li>be Minimum 8 Cha</li> <li>Have at least a cap</li> <li>Have at least a small</li> <li>Have at least a digi</li> <li>Have at least a spe</li> </ul> | racters<br>ital letter<br>all letter<br>it<br>cial characters |  |  |  |  |
|                                                                                                    |                                                               |  |  |  |  |

On successful unlock you will get the response User SmartCard PIN Reset Successful.

| * | India's Larges<br>1,75,00,000+       |                                              |  |
|---|--------------------------------------|----------------------------------------------|--|
|   | Unloc                                | k HYP2003 USB Token                          |  |
|   | Do not remesh or clos                | HupprSpari oParc2002                         |  |
|   |                                      |                                              |  |
|   | 2 Get Unlock Code BY eMail           | Select Cermicate to Get Unlock Code on Email |  |
|   | User SmartCard PIN Reset Successful. |                                              |  |
|   | 3 Enter Unlock OTP                   | 124065                                       |  |
|   | 4 Set User PIN                       | Unlock & Set New PIN                         |  |
|   |                                      |                                              |  |

---- End of Document ----

Powered by: signer.digital

Powered by : https://sign